## **Confirming Your Need for a Notetaker**

- 1. You may have *requested* notetaking, but after the first week of classes you must *confirm* it.
- 2. Some classes are asynchronous, meaning you can take notes at your own pace. This means you don't actually need a notetaker.
- 3. Your MySSD home page should look like the picture below. Click "Notetaking Services" in the bottom left-hand corner. If you need the link to get there, here it is: https://elbert.accessiblelearning.com/Colum/

| Back to Ply Prome                                                                                                    | IMPORTANT MESSAGE(S)                                                                                                    |
|----------------------------------------------------------------------------------------------------|----------------------------------------------------------------------------------------------------|
| SMS (Text Messaging)<br>Status: OFF<br>Update Preference                                                                                                    | Please read the following message(s) regarding your account:  Your To Do List:  ANIM 106.02 - History Of Animation  Please confirm your need for Notetaking Services for this class. To confirm your request, please go to Notetaking Services section.                                                                                                    |
| Home      My Dashboard      My Profile      SMS (Text Messaging)      Request to Modify Your     Accommodations      My Mailbox (Sent E-Mails)      My Accommodations | <ul> <li>2. ARTH 105.11 - Introduction To Visual Culture         <ul> <li>Please confirm your need for Notetaking Services for this class. To confirm your request, please go to Notetaking Services section.</li> </ul> </li> <li>3. CULS 214.01 - Media, Politics And Intervention         <ul> <li>Please confirm your need for Notetaking Services for this class. To confirm your request, please go to Notetaking Services section.</li> </ul> </li> <li>4. ENGL 112.31 - Writing And Rhetoric Ii         <ul> <li>Please confirm your need for Notetaking Services for this class. To confirm your request, please go to Notetaking Services section.</li> </ul> </li> </ul> |
| My Eligibility     List Accommodations     Notetaking Services                                                                                                    | PRINTING FACULTY NOTIFICATION LETTER IN PDF                                                                                                    |

(guide continues on next page)

4. You should be taken to a screen which looks like the picture below. Click "Confirm Now"

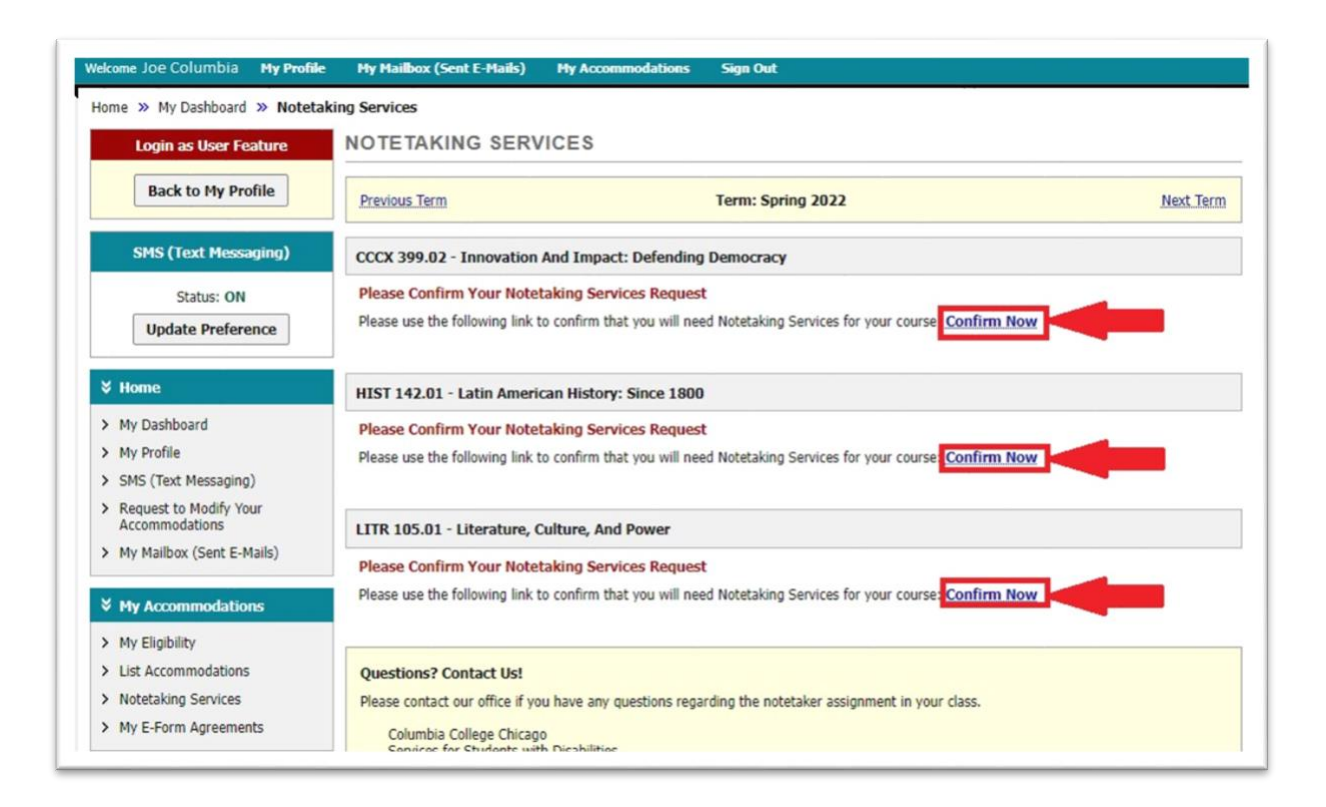

5. REMEMBER: Notetakers are volunteer based. Please let us know if no one has volunteered in your class.

Guide complete!